If you configuring your device for the first time, you will find the steps included in this quick install guide useful. Once you have configured the device with your settings, you will need to reboot the device for your changes to be applied. If you require additional information, please download the latest product manual from our webstie at www.flyingvoice.com.

## 1 Packaging Contents

The following items are included in your package. Please contact your service provider, if you find anything missing.

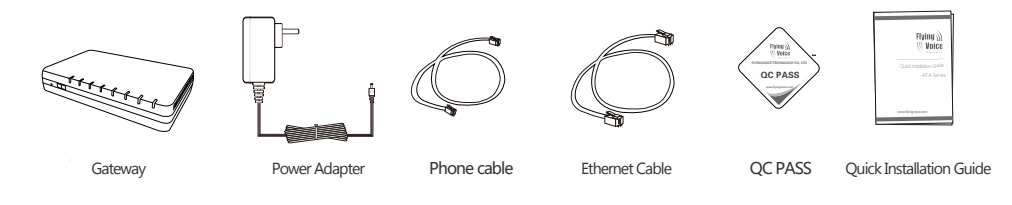

## 2 Startup

Connect the WAN port of your device to your router or PBX and the LAN port to your PC. Also connect your analog phone(s) to the phone ports(s).:

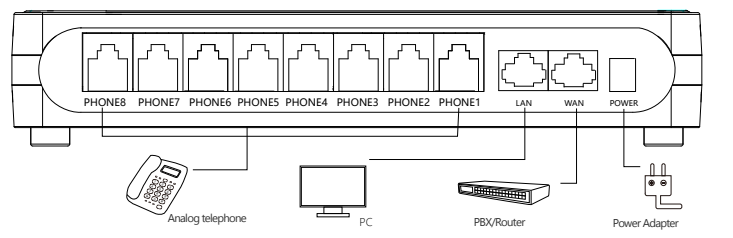

Notice: Do not disconnect the power adaptor from the device while configuring or updating the firmware on the device. Ensure that you always use the power adapter included in the package to power your device. Using a different power adapter may damage the device.

## LEDs :

After the hardware connections have been completed, check the status of the LED indicators using the following table:

| LED   | Status   | Description                        | LED   | Status           | Description                                    |
|-------|----------|------------------------------------|-------|------------------|------------------------------------------------|
| Phone | 🔴 On     | Registered successfully or no call | POWER | On               | The gateway is powered on and running normally |
|       | Blinking | Offhook or in a session            |       | Blinking on 10Hz | Firmware Upgrade                               |
|       | Off      | Ungregistered                      |       | Off              | The gateway is powered off                     |
| LAN   | 🔴 On     | The port is connected              | WAN   | On               | The port is connected                          |
|       | Blinking | The data is transmitting           |       | Blinking         | The data is transmitting                       |
|       | Off      | The port is disconnected           |       | Off              | The port is disconnected                       |

## 3 Network Configuration

In the browser of your PC connected to the LAN port of the device, type "http://192.168.1.1" and press the "Enter" key. A Username and Password dialog box will appear. To login as an Administrator enter "admin" as the username and "admin" as the password. To login as a normal user enter "user" as the username and "user" as the password.

"In the event you are uable to open the page http://192.168.1.1 with your browser, it might be because of an network conflict with the WAN IP. In that case, open the page http://192.168.2.1 instead."

• DHCP is the most common method where the ISP automatically configures your Internet connection.

• Choose "Static" if you know the network connection settings of your ISP. Fill in the IP parameters provided by your ISP. • If your ISP uses PPPoE they will provide you a username, password, and instructions.

Notice : In the event you are uable to open the page http://192.168.1.1 with your browser, it might be because of an network conflict with the WAN IP. In that case, open the page http://192.168.2.1 instead."

## 4 Phone Registration

Click the 'FXS1' tab to begin configuring the first SIP account for your device.

First set the field 'Line Enable' to "Enable", then enter the SIP registration parameters provided to you by your phone provider as show in the 'Proxy and Registration' and 'Subscriber Information' section.

| Basic                  |              |                                       |           |
|------------------------|--------------|---------------------------------------|-----------|
| Basic Setup            |              |                                       |           |
| Line Enable            | Enable 💌     | Outgoing Call without<br>Registration | Disable 💌 |
| Proxy and Registratio  | n            |                                       |           |
| Proxy Server           | 192.168.10.1 | Proxy Port                            | 5060      |
| Outbound Server        |              | Outbound Port                         | 5060      |
| Backup Outbound Server |              | Backup Outbound Port                  | 5060      |
| Subscriber Informatio  | n —          |                                       |           |
| Display Name           | 621          | Phone Number                          | 621       |
| Account 621            |              | Password                              | •••••     |

#### Follow the same process to configure the other SIP accounts.

| Parameters Name | Description                                                          | Parameters Name | Description                               |  |  |
|-----------------|----------------------------------------------------------------------|-----------------|-------------------------------------------|--|--|
| Line Enable     | If or not enable Line                                                | Display Name    | The number will display in callee         |  |  |
| Proxy Server    | The domain neme or IP address of SIP server                          | Phone Number    | Number of telephone provided by SIP Proxy |  |  |
| Outbound Proxy  | Outbound Proxy IP or domain name                                     | Account         | SIP account provided by SIP Proxy         |  |  |
| Outbound Port   | Outbound Proxy's Service port                                        | Password        | SIP password provided by SIP Proxy        |  |  |
| Proxy Port      | The port which SIP Server supports for VOIP service, default is 5060 |                 |                                           |  |  |

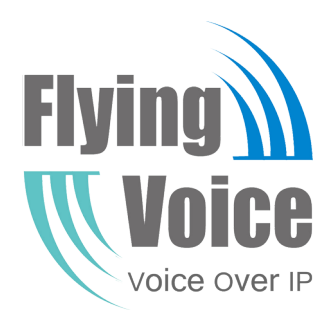

# Quick Installation Guide - Gateway Series

www.flyingvoice.com